# LXC container as a 44Net VPN Router/Firewall

Mark Phillips, NI2O 07/2024 V1.3 Copyright © 2024 All Rights Reserved

## Contents

| Abstract                                                             | 2  |
|----------------------------------------------------------------------|----|
| Assumptions                                                          | 2  |
| Requirements                                                         | 2  |
| Obtain a POP account                                                 | 2  |
| Create an LXC container                                              | 3  |
| Perform system updates                                               | 8  |
| Configure the VPN                                                    | 8  |
| Test the connection                                                  | 9  |
| Survive a reboot                                                     | 9  |
| Ensure both IPv4 and IPv6 connectivity                               | 11 |
| Force IPv4 default rather than IPv6 (optional)                       | 12 |
| Firewall incoming connections (optional but highly recommended!!!!!) |    |
| NAT outgoing connections                                             |    |
| Route incoming connections                                           | 14 |

#### Abstract

This document aims to walk the reader through the setting up of an LXC container for use as a 44Net VPN Router and Firewall. While this document speaks to ProxMox and LXC systems it may be useful for other Linux/Mac implementations as the steps and commands are almost identical.

#### Assumptions

Familiarity with ProxMox Virtual Environment Familiarity with Linux (Debian) networking Networking basics

#### Requirements

Functioning Proxmox LXC environment Functioning LAN with Internet connectivity

#### Obtain a POP account

Create a POP access account at https://pop.44net.cloud. Then request a tunnel. Ensure to click the refresh button at the end of the "Preshared Key (optional)" box. A Preshared Key will ensure even greater security (Wireguard is very secure in itself).

|                                                                                 | NODE_Apollo                                                                                                    | zeus                                       | VPN1_Fremont_CA                                 |  |
|---------------------------------------------------------------------------------|----------------------------------------------------------------------------------------------------|--------------------------------------------|-------------------------------------------------|--|
|                                                                                 | Eastern-Atlanta<br>Vultr Atlanta                                                                                                    | Europe<br>Vultr - Frankfurt                | Western-California<br>Fremont_Huricane Electric |  |
|                                                                                 | Interface_1<br>44.33.1.0/24,2a0a:bb06:1:/48                                                                                                    | O user<br>44.33.3.0/26, 2a0a:bb06:2:1::/64 | Interface_1<br>44.31.197.0/24                   |  |
| Name (                                                                          | Optional)                                                                                                    |                                            |                                                 |  |
| NI2C                                                                            | ) Documentation walkthrough                                                                                                    |                                            |                                                 |  |
| live your                                                                       | tunnel a name to help you identify it                                                                                                    |                                            |                                                 |  |
| Bive your                                                                       | runnel a name to help you identify it.                                                                                                    |                                            |                                                 |  |
| Sive your<br>Public I<br>f you do<br>Presha                                     | rtunnel a name to help you identify it.<br>Key (Optional)<br>not provide a public key, we will generate you a pr<br>red Key (Optional)                                                                                                    | rivate key for you.                        |                                                 |  |
| Sive your<br>Public I<br>f you do<br>Presha<br>vKX+                             | rtunnel a name to help you identify it.<br>Key (Optional)<br>not provide a public key, we will generate you a pr<br>red Key (Optional)<br>+NWOLbIJVbnzT7iqrG3cnoIDZqw38                                                                                  | rivate key for you.<br>Copkpw21hQ9A=       |                                                 |  |
| Figure your Public I<br>Public I<br>If you do<br>Preshar<br>VKX-                | rtunnel a name to help you identify it.<br>Key (Optional)<br>not provide a public key, we will generate you a pr<br>red Key (Optional)<br>•NWOLbljVbnzT7iqrG3cnoIDZqw3i<br>red key offers an added layer of security.                                    | rivate key for you.<br>Copkpw21hQ9A=       |                                                 |  |
| Silve your Public I if you do Preshal vKX+ A preshal Dynami                     | rtunnel a name to help you identify it.<br>Key (Optional)<br>not provide a public key, we will generate you a pr<br>red Key (Optional)<br>HWOLbljVbnzT7iqrG3cnoIDZqw3i<br>red key offers an added layer of security.<br>c Routing (Optional)             | rivate key for you.<br>Copkpw21hQ9A=       |                                                 |  |
| Sive your<br>Public I<br>f you do<br>Presha<br>VKX+<br>A presha<br>Dynami<br>No | rtunnel a name to help you identify it.<br>Key (Optional)<br>not provide a public key, we will generate you a public<br>red Key (Optional)<br>NWOLbljVbnzT7iqrG3cnoIDZqw3i<br>red key offers an added layer of security.<br>c Routing (Optional)<br>me – | ivate key for you.<br>Copkpw21hQ9A=        |                                                 |  |

# **Tunnel details**

Your tunnel has been successfully created! Please find the details below.

#### Your Configuration

Private key—Keep this in a secure place, as it cannot be shown to you again. UL2w9J94MmentAp0NNIXLdgR6o/LktozHyImq5 XTQ2U=

#### Public key

AcazL4JfynIjXBQ7p+ssQwVZEXhhBxTmxQZ9B1
yXRWA=

#### Allocations

44.31.197.62/32

#### Server Configuration

Public key Eq2CoxEu9ekfB+DkxCAJyjjRJYzR38xNAdvR1r zk9Fc=

Preshared key
vKX+NWOLbIjVbnzT7iqrG3cnolDZqw3Copkpw2
1hQ9A=

Endpoint 107.161.208.53:12346

Addresses 44.31.197.1

#### Configuration

Some example configurations to help get you started!

```
QRCode
```

wg-quick

```
[Interface]
PrivateKey = UL2w9J94MmentAp0NNIXLdgR6o/LktozHyImq5XTQ2U=
Address = 44.31.197.62/32
DNS = 1.1.1.1, 1.0.0.1
```

```
[Peer]
PublicKey = Eq2CoxEu9ekfB+DkxCAJyjjRJYzR38xNAdvR1rzk9Fc=
PresharedKey = vKX+NW0LbIjVbnzT7iqrG3cnolDZqw3Copkpw21hQ9A=
Endpoint = 107.161.208.53:12346
PersistentKeepalive = 10
AllowedIPs = 0.0.0.0/0, ::/0
```

Ensure to copy the "wg-quick" information to a text file somewhere for safe keeping. It will NEVER be shown again. Keep this file for later use.

#### Create an LXC container

On your ProxMox host create a container with the following specifications

512MB memory 512MB swap 1 CPU 1 network adapter

4GB disk space (routers don't need much) Unprivileged Nesting

Create the container. Label it in a useful manner. Add both a root password as well as SSH keys to ensure secure remote access if required.

| Create: LXC C           | Container            |              | Q                                                                |
|-------------------------|----------------------|--------------|------------------------------------------------------------------|
| General Te              | mplate Disks CPU Mer | nory Network | DNS Confirm                                                      |
| Node:                   | pve-radio            | ✓ Resource   | ce Pool:                                                         |
| CT ID:                  | 110                  | Passwo       | rd:                                                              |
| Hostname:               | 44net_POP            | Confirm      |                                                                  |
| Unprivileged container: |                      | SSH pul      | blic +toCdDIPs1pQYo2XnI0AIHji79R+<br>QJURVC4RIUFIki0zapQaTMEbC4/ |
| Nesting:                |                      | key(s):      | kbQE1N+olpepk0A2R6pRfrYVeQ=<br>= g7ltt@deepthought.g7ltt.com     |
|                         |                      | Load S       | SSH Key File                                                     |
|                         |                      |              |                                                                  |
|                         |                      |              |                                                                  |
|                         |                      |              |                                                                  |
|                         |                      |              |                                                                  |
|                         |                      |              |                                                                  |
|                         |                      |              |                                                                  |
| Help                    |                      |              | Advanced Back Next                                               |

Use your favorite linux distribution as the basis for the container (we use Debian)

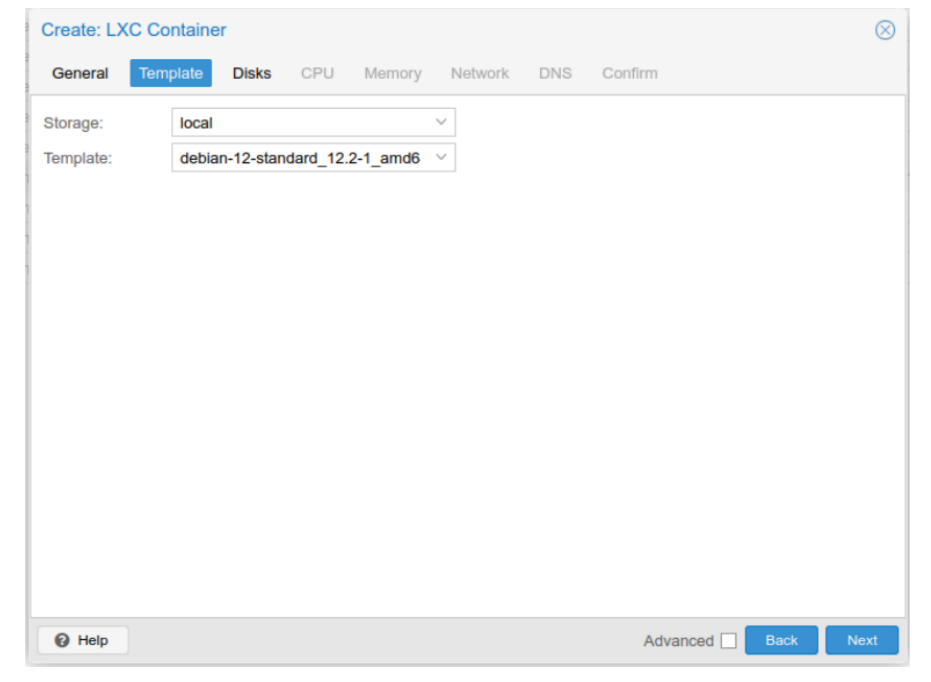

| ( | Create: LX | (C Contair | ner         |       |           |         |     |          |      | $\otimes$ |
|---|------------|------------|-------------|-------|-----------|---------|-----|----------|------|-----------|
|   | General    | Template   | Disks       | CPU   | Memory    | Network | DNS | Confirm  |      |           |
|   | rootfs     | Û          | Storage:    |       | local-lvm |         | ~   |          |      |           |
|   |            |            | Disk size ( | GiB): | 4         | -       | 0   |          |      |           |
|   |            |            |             |       |           |         |     |          |      |           |
|   |            |            |             |       |           |         |     |          |      |           |
|   |            |            |             |       |           |         |     |          |      |           |
|   |            |            |             |       |           |         |     |          |      |           |
|   |            |            |             |       |           |         |     |          |      |           |
|   |            |            |             |       |           |         |     |          |      |           |
|   |            |            |             |       |           |         |     |          |      |           |
|   |            |            |             |       |           |         |     |          |      |           |
|   |            |            |             |       |           |         |     |          |      |           |
|   | 🕀 A        | Add        |             |       |           |         |     |          |      |           |
|   | Help       |            |             |       |           |         |     | Advanced | Back | Next      |

Create a disk with 4GB of space for the operating system

#### Add just 1 CPU core

| Create: L> | C Containe | er    |     |        |         |     |          |      | $\otimes$ |
|------------|------------|-------|-----|--------|---------|-----|----------|------|-----------|
| General    | Template   | Disks | CPU | Memory | Network | DNS | Confirm  |      |           |
| Cores:     | 1          |       |     |        | 0       |     |          |      |           |
|            |            |       |     |        |         |     |          |      |           |
|            |            |       |     |        |         |     |          |      |           |
|            |            |       |     |        |         |     |          |      |           |
|            |            |       |     |        |         |     |          |      |           |
|            |            |       |     |        |         |     |          |      |           |
|            |            |       |     |        |         |     |          |      |           |
|            |            |       |     |        |         |     |          |      |           |
|            |            |       |     |        |         |     |          |      |           |
|            |            |       |     |        |         |     |          |      |           |
|            |            |       |     |        |         |     |          |      |           |
|            |            |       |     |        |         |     |          |      | _         |
| Help       |            |       |     |        |         |     | Advanced | Back | Next      |

#### 512MB of RAM and SWAP

| Create: LXC Conta | iner    |     |        |         |     |            |      | $\otimes$ |
|-------------------|---------|-----|--------|---------|-----|------------|------|-----------|
| General Templat   | e Disks | CPU | Memory | Network | DNS | Confirm    |      |           |
| Memory (MiB):     | 512     |     | <      |         |     |            |      |           |
| Swap (MiB):       | 512     |     | ~      |         |     |            |      |           |
|                   |         |     |        |         |     |            |      |           |
|                   |         |     |        |         |     |            |      |           |
|                   |         |     |        |         |     |            |      |           |
|                   |         |     |        |         |     |            |      |           |
|                   |         |     |        |         |     |            |      |           |
|                   |         |     |        |         |     |            |      |           |
|                   |         |     |        |         |     |            |      |           |
|                   |         |     |        |         |     |            |      |           |
|                   |         |     |        |         |     |            |      |           |
|                   |         |     |        |         |     | Advanced 🗖 | Rock | Next      |
| <b>W</b> нер      |         |     |        |         |     | Advanced   | Васк | Next      |

#### Add a static internal IPv4 address to the network interface

| General Ter  | mplate Disks CPU Me | emory Network DNS Confirm                         |  |
|--------------|---------------------|---------------------------------------------------|--|
| Name:        | eth0                | IPv4:  Static  DHCP                               |  |
| MAC address: | auto                | IPv4/CIDR: 192.168.161.93/24                      |  |
| Bridge:      | vmbr0               | <ul> <li>Gateway (IPv4): 192.168.161.1</li> </ul> |  |
| VLAN Tag:    | no VLAN             | C IPv6: O Static O DHCP O SLAAC                   |  |
| Firewall:    |                     | IPv6/CIDR:                                        |  |
|              |                     | Gateway (IPv6):                                   |  |
| Disconnect:  |                     | Rate limit (MB/s): unlimited                      |  |
| MTU:         | Same as bridge      | 0                                                 |  |
|              |                     |                                                   |  |
|              |                     |                                                   |  |
|              |                     |                                                   |  |
|              |                     |                                                   |  |
|              |                     |                                                   |  |
|              |                     |                                                   |  |

#### Keep the host DNS settings

| Create: LX  | C Contair | ner         |     |        |         |     |            | $\otimes$ |
|-------------|-----------|-------------|-----|--------|---------|-----|------------|-----------|
| General     | Template  | Disks       | CPU | Memory | Network | DNS | Confirm    |           |
| DNS domain  | use       | host settin | gs  |        |         |     |            |           |
| DNS servers | s: use    | host settin | gs  |        |         |     |            |           |
|             |           |             |     |        |         |     |            |           |
|             |           |             |     |        |         |     |            |           |
|             |           |             |     |        |         |     |            |           |
|             |           |             |     |        |         |     |            |           |
|             |           |             |     |        |         |     |            |           |
|             |           |             |     |        |         |     |            |           |
|             |           |             |     |        |         |     |            |           |
|             |           |             |     |        |         |     |            |           |
|             |           |             |     |        |         |     |            |           |
|             |           |             |     |        |         |     |            |           |
|             |           |             |     |        |         |     |            |           |
|             |           |             |     |        |         |     | Advanced 🗌 | Back Next |

### Confirm everything is correct

| Create: LXC Contain | ner 🛞                                                                   |
|---------------------|-------------------------------------------------------------------------|
| General Template    | Disks CPU Memory Network DNS Confirm                                    |
| Кеу 🕆               | Value                                                                   |
| cores               | 1                                                                       |
| features            | nesting=1                                                               |
| hostname            | 44net-POP                                                               |
| memory              | 512                                                                     |
| net0                | name=eth0,bridge=vmbr0,firewall=1,gw=192.168.161.119,ip6=auto           |
| nodename            | pve-radio                                                               |
| ostemplate          | local:vztmpl/debian-12-standard_12.2-1_amd64.tar.zst                    |
| pool                |                                                                         |
| rootfs              | local-lvm:4                                                             |
| ssh-public-keys     | ssh-rsa AAAAB3NzaC1yc2EAAAABIwAAAQEAtCWyNtFI9JdDgiKX0ffzWo+GjpSc8jt8ujy |
| swap                | 512                                                                     |
| unprivileged        | 1                                                                       |
| vmid                | 110                                                                     |
|                     |                                                                         |
| Start after created |                                                                         |
|                     | Advanced Back Finish                                                    |

#### Start the container!

|                         | 3.2.4 Search                                            |
|-------------------------|---------------------------------------------------------|
| Server View 🗸 🌣         | Container 110 (44net-POP) on node 'pve-radio' No Tags 🖋 |
| ✓ ■ Datacenter          | B: Summany                                              |
| √ 🕎 pve-radio           | Debian GNU/Linux 12 44net-POP ttyl                      |
| 101 (OpenWebRX)         | >_ Console                                              |
| 102 (WeeWX)             |                                                         |
| 103 (ni2o-mud.ampr.org) |                                                         |
| 104 (km4wsk-aprs-wx)    |                                                         |
| 105 (SQL)               | O DNS                                                   |

#### Perform system updates

Log in as root to the container via the console and perform the system updates and also install some applications and tools(Debian assumed)

apt update && apt upgrade -y apt install net-tools wireguard ufw resolvconf mtr

#### Configure the VPN

Now that we have the Wireguard software installed create a VPN config file

```
nano /etc/wireguard/44net-pop.conf
```

Then paste in your wg-quick config file saved from earlier

```
[Interface]
PrivateKey = 8H8ey27QlQq68/H5NOydICzDQbxlE2fWo6t1mo4nfnU=
Address = 44.33.1.32/32, 2a0a:bb06:1::d/128
DNS = 1.1.1.1, 1.0.0.1
```

```
[Peer]
PublicKey = CCK2lhIIo1BpAzqfQVUjPhVjFeslZ/q9Vh0AU1LJ218=
PresharedKey = WY80UQRiErfenglOHzwon8oXGj56vSFj1J9wt0Zfdpo=
Endpoint = 45.32.220.92:12345
PersistentKeepalive = 10
AllowedIPs = 0.0.0.0/0, ::/0
```

Test the connection

wg-quick up 44net-pop

root@44net-POP:~# wg-quick up 44net-pop [#] ip link add 44net-pop type wireguard [#] wg setconf 44net-pop /dev/fd/63 [#] ip -4 address add 44.33.1.32/32 dev 44net-pop [#] ip -6 address add 2a0a:bb06:1::d/128 dev 44net-pop [#] ip link set mtu 1420 up dev 44net-pop [#] resolvconf -a tun.44net-pop -m 0 -x [#] wg set 44net-pop fwmark 51820 [#] ip -6 route add ::/0 dev 44net-pop table 51820 [#] ip -6 rule add not fwmark 51820 table 51820 [#] ip -6 rule add table main suppress prefixlength 0 [#] nft -f /dev/fd/63 [#] ip -4 route add 0.0.0.0/0 dev 44net-pop table 51820 [#] ip -4 rule add not fwmark 51820 table 51820 [#] ip -4 rule add table main suppress prefixlength 0 [#] sysctl -q net.ipv4.conf.all.src valid mark=1 [#] nft -f /dev/fd/63 root@44net-POP:~# 🗌

Try a traceroute to the ARDC portal

mtr portal.ampr.org

| 44net-POP (2a0a:bb06:1::d) -> portal.ampr.org (2a0a:bb00:0:44::11)<br>Eaue: Mala Dienlay mode Bactart statistics Order of fields onth |       |     | 2     | 024-06 | -26T23 | :30:55+ | +0000 |
|----------------------------------------------------------------------------------------------------|-------|-----|-------|--------|--------|---------|-------|
| Eela. meth prabara mone westart statistics of det of fields duit                                                                      | Packe | ets |       | F      | ings   |         |       |
| Host                                                                                                    | Loss% | Snt | Last  | Avg    | Best   | Wrst S  | StDev |
| 1. 2001/D00411711<br>2. 2001/194015401:1712:5400:4ff:fe82:2a41                                                                        | 0.0%  |     | 20.0  | 24.2   | 21.3   | 29.4    | 3.9   |
| 3. (waiting for reply)                                                                                                    |       |     |       |        |        |         |       |
| 4. v1198-ds1-j2-c35r106-b.sea3.constant.com                                                                                           |       |     |       |        |        |         | 2.2   |
| 5. ethernetet-2-0-15-srl.atl2.constant.com                                                                                            | 0.0%  |     |       | 25.8   |        |         | 2.9   |
| 6. ethernetael-er2.atl2.constant.com                                                                                                  | 0.0%  |     | 26.6  | 30.8   |        | 60.1    | 11.6  |
| 7. ethernetae0-er1.atl2.constant.com                                                                                                  | 0.0%  |     | 22.6  | 25.2   | 21.0   | 42.6    | 5.4   |
| 8. et-2-0-19.cr2-atl2.ip6.gtt.net                                                                                                    | 0.0%  |     |       |        | 22.9   | 35.1    | 3.2   |
| 9. 2001:668:0:3:ffff:0:adcd:333e                                                                                                    | 0.0%  | 14  | 23.9  | 26.5   | 23.0   | 32.0    | 2.7   |
| 10. atl-bb2-vb.1p.tweive99.net                                                                                                    | 0.0%  | 14  | 21.4  | 26.0   | 21.4   | 34.7    | 3.6   |
| 11. ash-DD2-V0.1D.tWe1Ve39.het                                                                                                    | 0.08  | 14  | 37.1  | 30.3   | 32.6   | 39.2    | 2.2   |
| 12. Idv. bb1-v6 ip twelvess net                                                                                                    | 0.0%  | 1.4 | 113 0 | 112 0  | 108 8  | 117 4   | 2 9   |
| 14  slu-b + b  in two loops not                                                                                                    | 53.8% | 14  | 114.7 | 114.2  | 110.0  | 119.1   | 3.1   |
| 15. everestdata-ic321418-slow-bl.in.twelve99-cust.net                                                                                 | 0.0%  | 14  | 112.3 | 122.3  | 109.0  | 228.0   | 31.1  |
| 16. 2a04:4047:fffd:49::1                                                                                                    | 0.0%  | 14  | 198.3 | 130.5  | 110.0  | 198.3   | 26.0  |
| 17. 2a04:4047:fffc:11::2                                                                                                    |       |     | 113.7 | 116.6  |        | 135.4   | 7.1   |
| 18. webl.rdng.ardc.net                                                                                                    |       |     |       |        |        | 126.6   | 4.3   |

#### Survive a reboot

We must make the VPN setup survive a reboot so that it all comes back up again when restarted. Use the below commands to create a system "service" that will restart the VPN every time the container is rebooted. The final command reboots the container.

```
systemctl enable wg-quick@44net-pop.service
systemctl daemon-reload
```

#### systemctl status wg-quick@44net-pop

Finally, reboot the system

#### reboot

When the container returns log in and then check for the VPN interface

ifconfig

| root                                                                                                    |
|----------------------------------------------------------------------------------------------------|
| Password:                                                                                                    |
| Linux 44net-POP 6.5.13-1-pve #1 SMP PREEMPT_DYNAMIC PMX 6.5.13-1 (2024-02-05T13:50Z) x86_64                                                                                                    |
| The programs included with the Debian GNU/Linux system are free software;<br>the exact distribution terms for each program are described in the<br>individual files in /usr/share/doc/*/copyright.                                                                                                    |
| <pre>Debian GNU/Linux comes with ABSOLUTELY NO WARRANTY, to the extent permitted by applicable law. Last login: Wed Jun 26 20:53:47 UTC 2024 on tty1 root@44net-POP:~# ifconfig 44net-pop: flags=209<up,pointopoint,running,noarp> mtu 1420     inet 44.33.1.32 netmask 255.255.255 destination 44.33.1.32     inet 6 2a0a:bb06:1::d prefixlen 128 scopeid 0x0<global>     unspec 00-00-00-00-00-00-00-00-00-00-00-00-00 txqueuelen 1000 (UNSPEC)     RX packets 942 bytes 143764 (140.3 KiB)     RX errors 0 dropped 0 overruns 0 frame 0     TX packets 1004 bytes 166728 (162.8 KiB)     TX errors 0 dropped 0 overruns 0 carrier 0 collisions 0</global></up,pointopoint,running,noarp></pre> |
| <pre>eth0: flags=4163<up,broadcast,running,multicast> mtu 1500     inet 192.168.161.119 netmask 255.255.255.0 broadcast 192.168.161.255     inet6 fe80::be24:11ff:fe36:a48e prefixlen 64 scopeid 0x20<link/>     inet6 2600:4040:7c7a:c738:be24:11ff:fe36:a48e prefixlen 64 scopeid 0x0<global>     ether bc:24:11:36:a48e txqueuelen 1000 (Ethernet)     RX packets 100227 bytes 12650038 (12.0 MiB)     RX errors 0 dropped 55 overruns 0 frame 0     TX packets 9781 bytes 1615911 (1.5 MiB)     TX errors 0 dropped 0 overruns 0 carrier 0 collisions 0</global></up,broadcast,running,multicast></pre>                                                                                       |
| <pre>eth1: flags=4163<up,broadcast,running,multicast> mtu 1500<br/>inet 44.33.2.105 netmask 255.255.255.248 broadcast 44.33.2.111<br/>inet6 fe80::be24:11ff:fe4f:5e91 prefixlen 64 scopeid 0x20<link/><br/>ether bc:24:11:4f:5e:91 txqueuelen 1000 (Ethernet)<br/>RX packets 3 bytes 210 (210.0 B)<br/>RX errors 0 dropped 0 overruns 0 frame 0<br/>TX packets 10421 bytes 438254 (427.9 KiB)<br/>TX errors 0 dropped 0 overruns 0 carrier 0 collisions 0</up,broadcast,running,multicast></pre>                                                                                                    |
| <pre>lo: flags=73<up,loopback,running> mtu 65536     inet 127.0.0.1 netmask 255.0.0.0     inet6 ::1 prefixlen 128 scopeid 0x10<host>     loop txqueuelen 1000 (Local Loopback)     RX packets 0 bytes 0 (0.0 B)     RX errors 0 dropped 0 overruns 0 frame 0     TX packets 0 bytes 0 (0.0 B)     TX errors 0 dropped 0 overruns 0 carrier 0 collisions 0</host></up,loopback,running></pre>                                                                                                    |
| root@44net-POP·~#                                                                                                    |

Ensure both IPv4 and IPv6 connectivity

ping portal.ampr.org ping6 portal.ampr.org

root@44net-POP:~# ping portal.ampr.org PING portal.ampr.org (44.1.1.17) 56(84) bytes of data. 64 bytes from webl.rdng.ardc.net (44.1.1.17): icmp\_seq=1 ttl=48 time=119 ms 64 bytes from webl.rdng.ardc.net (44.1.1.17): icmp\_seq=2 ttl=48 time=118 ms 64 bytes from webl.rdng.ardc.net (44.1.1.17): icmp\_seq=3 ttl=48 time=117 ms 64 bytes from webl.rdng.ardc.net (44.1.1.17): icmp\_seq=4 ttl=48 time=118 ms --- portal.ampr.org ping statistics ---4 packets transmitted, 4 received, 0% packet loss, time 3003ms rtt min/avg/max/mdev = 116.597/118.022/118.963/0.881 ms root@44net-POP:~# ping6 portal.ampr.org PING portal.ampr.org(webl.rdng.ardc.net (2a0a:bb00:0:44::11)) 56 data bytes 64 bytes from webl.rdng.ardc.net (2a0a:bb00:0:44::11): icmp seq=1 ttl=49 time=112 ms 64 bytes from webl.rdng.ardc.net (2a0a:bb00:0:44::11): icmp\_seq=2 ttl=49 time=114 ms 64 bytes from webl.rdng.ardc.net (2a0a:bb00:0:44::11): icmp seq=3 ttl=49 time=113 ms 64 bytes from webl.rdng.ardc.net (2a0a:bb00:0:44::11): icmp\_seg=4 ttl=49 time=118 ms --- portal.ampr.org ping statistics ---4 packets transmitted, 4 received, 0% packet loss, time 3004ms rtt min/avg/max/mdev = 111.913/114.268/117.753/2.168 ms root@44net-POP:~#

Force IPv4 default rather than IPv6 (optional)

By default Linux will prefer IPv6 routes rather than the traditional IPv4. This is not an issue as both IPv4 and IPv6 data will pass over the VPN. For your own personal reasons you may prefer to use IPv4 as the default. Edit the /etc/gai.conf file by removing the hash mark from the beginning of the line shown in the example below;

nano /etc/gai.conf

```
#precedence 2002::/16 30
#precedence ::/96 20
#precedence ::ffff:0:0/96 10
#
# For sites which prefer IPv4 connections change the last line to
#
precedence ::ffff:0:0/96 100
#
# scopev4 <mask> <value>
# Add another rule to the RFC 6724 scope table for IPv4 addresses.
# Decide for the table of the rule to the RFC 6724 scope table for IPv4 addresses.
```

Restart the VPN tunnel

wg-quick down 44net-pop wg-quick up 44net-pop

Then test the tunnel again noting the IPv4 addresses used this time

mtr portal.ampr.org

| 44net-POP (44.33.1.32) -> portal.ampr.org (44.1.1.17)<br>Baye: Maln Dienlay mode Bestart statistics Order of fields omit                                                                                                    |       |     | 2     | 024-06 | -26T23 | :26:31 | 1+0000 |
|----------------------------------------------------------------------------------------------------|-------|-----|-------|--------|--------|--------|--------|
| Relatively more and an entry of a contract of the second second | Packe |     | Pings |        |        |        |        |
| Host                                                                                                    | Loss% | Snt | Last  | Avg    | Best   | Wrst   | StDev  |
| 1. 44.33.1.1                                                                                                    |       |     |       |        |        | 28.0   | 2.0    |
| 2. 169.254.44.0                                                                                                    |       |     |       |        |        |        | 2.2    |
| 3. (waiting for reply)                                                                                                    |       |     |       |        |        |        |        |
| 4. 100.100.100.1                                                                                                    | 0.0%  |     | 24.9  | 25.6   |        |        | 2.7    |
| 5. 10.77.2.41                                                                                                    | 0.0%  |     |       |        |        | 39.0   | 4.0    |
| 6. 10.77.0.137                                                                                                    |       |     |       |        |        | 68.9   | 11.6   |
| 7. 213.248.96.150                                                                                                    |       |     |       |        |        |        | 2.5    |
| <ol> <li>atl-bb2-link.ip.twelve99.net</li> </ol>                                                                                                    |       |     |       |        |        | 29.0   | 2.4    |
| 9. ash-bb2-link.ip.twelve99.net                                                                                                    |       |     |       |        |        |        | 2.3    |
| <ol> <li>nyk-bb2-link.ip.twelve99.net</li> </ol>                                                                                                    |       |     |       |        |        |        | 2.2    |
| 11. ldn-bbl-link.ip.twelve99.net                                                                                                    |       |     |       |        |        |        | 3.2    |
| 12. slou-b2-link.ip.twelve99.net                                                                                                    |       |     |       |        |        |        | 2.2    |
| 13. pulsant-ic-321418.ip.twelve99-cust.net                                                                                                    |       |     |       |        |        |        | 28.6   |
| 14. 185-28-167-90.as60610.net                                                                                                    |       |     |       |        |        |        | 21.0   |
| 15. e2-gi0.rdng.coreservers.uk                                                                                                    |       |     | 120.8 |        | 114.8  |        | 2.5    |
| 16. webl.rdng.ardc.net                                                                                                    |       |     |       |        |        |        | 2.2    |

### Firewall incoming connections (optional but highly recommended!!!!!)

In this document we have created a VPN tunnel from your home to the Great Unwashed Internet and have allowed all that is nasty there to traverse your link. If Freedom of Speech is your thing, you are finished. If you want to protect yourself, others and your equipment I would recommend you install a firewall to stop the miscreants on the Net from hacking your systems.

Earlier in this document we installed a few applications including a firewall tool called Uncomplicated Firewall (UFW). To turn on the firewall simply type

#### ufw enable

This will turn on the firewall and protect your system from incoming threats. By default UFW will allow your outgoing connections but disallow any incoming connections just like your home router/firewall. It can be configured to allow port forwarding and other firewall services as you see fit. It is not within the scope of this document to explain the workings of the Uncomplicated Firewall. Further information can be found at

https://manpages.ubuntu.com/manpages/trusty/man8/ufw.8.html

#### NAT outgoing connections

If you are using your new VPN container as a home style router you will need to NAT the outgoing data so that it appears to emanate from the router itself rather than your desktop machine.

To enable this feature it is necessary to further edit the VPN config file we created earlier; LXC container as a 44Net Subnet Router V1.3 Copyright © Mark Phillips NI2O 2024 All Rights Reserved nano /etc/wireguard/44net-pop.conf

Add the following lines below the last line in the [Interface] section;

PostUp = iptables -A FORWARD -i eth0 -j ACCEPT; iptables -t nat -A POSTROUTING -o 44net-pop -j MASQUERADE

PostDown = iptables -D FORWARD -i eth0 -j ACCEPT; iptables -t nat -D POSTROUTING -o 44net-pop -j MASQUERADE

As shown in the example below;

```
GNU nano 7.2 /etc/wireguard/44net-pop.cor
[Interface]
PrivateKey = 8H8ey27QlQq68/H5NOyfICzDMbxlE2fWo6tlmo4nfnU=
Address = 44.33.1.32/32, 2a0a:bb06:1::d/128
DNS = 1.1.1.1, 1.0.0.1
ElostUp = iptables -A FORWARD -i %i -j ACCEPT; iptables -t nat -A POSTROUTING -o eth0 -j MASQUERADE
PostDown = iptables -D FORWARD -i %i -j ACCEPT; iptables -t nat -D POSTROUTING -o eth0 -j MASQUERADE
[Peer]
PublicKey = CCK2lhIIo1BpAzqfQVUjPhVjFyslZ/R9Vh0AU1LJ218=
PresharedKey = WY80UQRiErfeng10Hzwon8oXGj5EvSFj1J9wt0Zfdpo=
Endpoint = 45.32.220.92:12345
PersistentKeepalive = 10
AllowedIPs = 0.0.0.0/0, ::/0
```

Then restart the VPN

wg-quick down 44net-pop wg-quick up 44net-pop

Now we need to tell linux that it should forward traffic. By default it is not a router. To enable forwarding type

sysctl -w net.ipv4.ip forward=1

All your outgoing traffic will not only be sent to the Internet over the VPN but will be NAT'd or Masqueraded as if coming from the VPN container itself just like your home router does. Do not forget to add a route into your home router to send all 44.0.0.0/9 and 44.128.0.0/10 data to this container!

### Route incoming connections

By default, all incoming connections will be stopped by the UFW firewall application. To allow incoming connections for any subnet you may have please read the appropriate documentation.